# AG-HPX555 ソフトウェア・アップデート方法

**アップデートの前に** - SCENE FILE / USER FILE データのバックアップ -<u>アップデートを行うと、SCENE FILE / USER FILE 設定データが全て工場出荷初期値に戻ります</u>。 必要に応じてアップデート前に、SD メモリーカードにデータをバックアップしてください。

バックアップ - アップデート の流れ

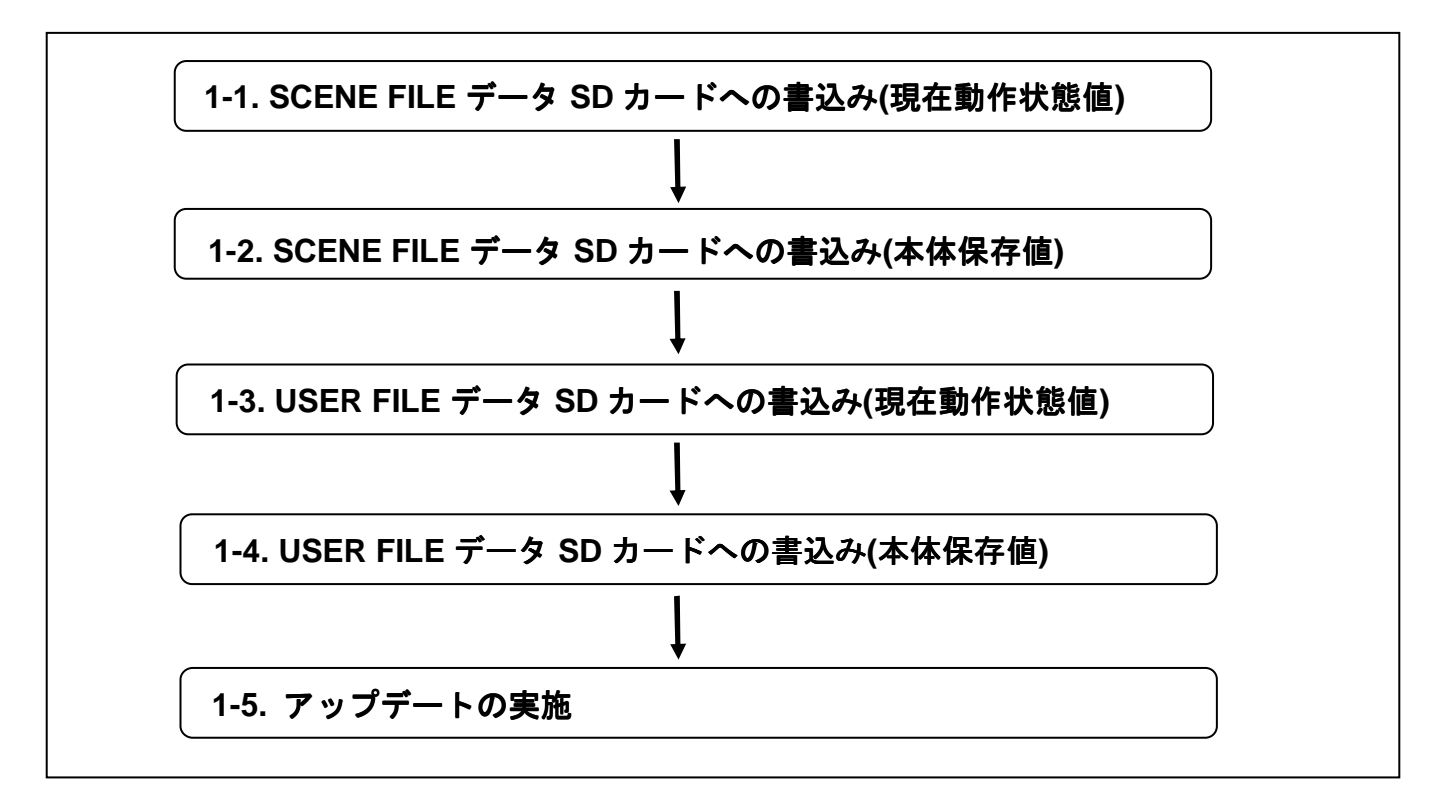

必要に応じてバックアップしたデータを本体に戻します。

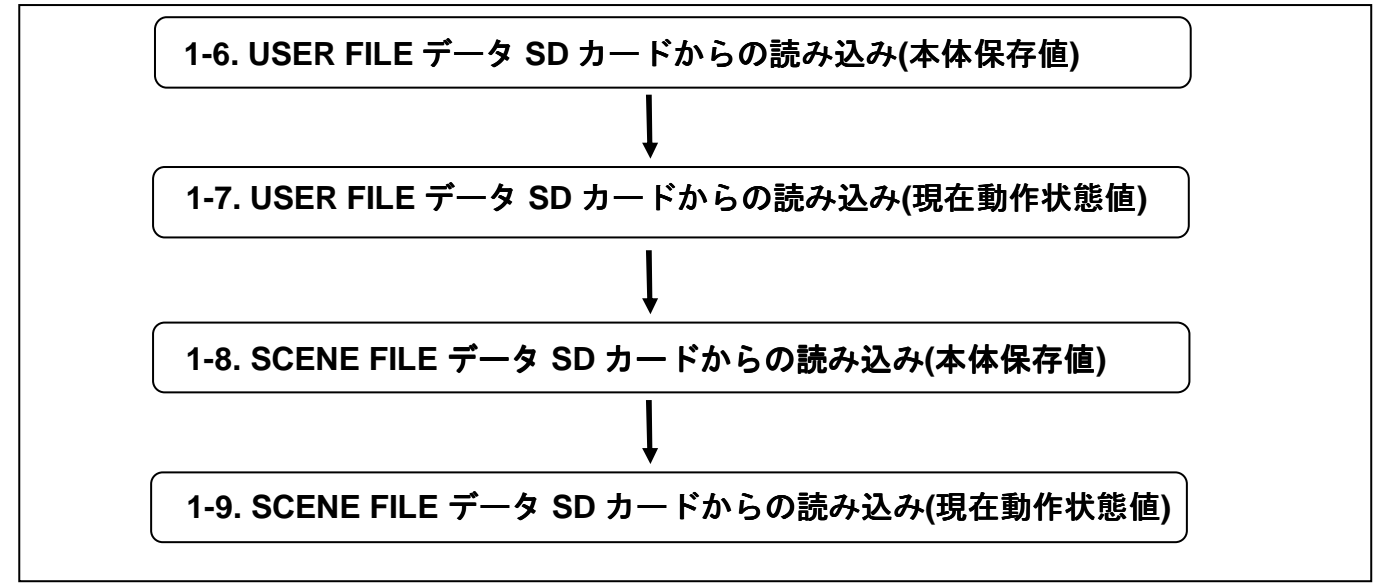

ソフトウェア アップデート手順 はじめにお読みください

Panasonic Corporation

## 設定データのファイル構成

本機は、SCENE FILEダイヤルに合わせてF1~F6のSCENE FILEを本機内に保存できます。

SDメモリーカードを使用すると、F1~F6のデータを一括して最大4つまでカード内のファイルに保存し、読み出して使用することができます。

また、設定メニュー値をユーザーファイルとして本機内に1つ、SDメモリーカードに最大4つまで保存することができます。

本機の設定データファイルの構成は、下記のようになっています。

| AG-HPX555                  |                                        |                         |                                          |                       |   | SD CARD                            |                                                                      |
|----------------------------|----------------------------------------|-------------------------|------------------------------------------|-----------------------|---|------------------------------------|----------------------------------------------------------------------|
| SCENE FILE<br>(工場出荷初期値)    |                                        | SCENE FILE<br>(現在動作状態値) |                                          | SCENE FILE<br>(本体保存值) |   | SCENE FILE<br>(SD CARD)            |                                                                      |
| F1 初期值                     | SCENE FILE創面<br>INITIAL *1             | F1 現在值                  | SCENE FILE画面<br>LOAD/SAVE * 1            | F1 保存值                |   | SCENE<br>FILE 1                    | F1<br>F2                                                             |
| F2 初期値                     |                                        | F2 現在值                  |                                          | F2 保存值                |   |                                    | F3<br>F4                                                             |
| F3 初期值                     |                                        | F3 現在值                  |                                          | F3 保存值                |   |                                    | F5<br>F6                                                             |
| F4 初期值                     |                                        | F4 現在值                  |                                          | F4 保存值                |   | SCENE<br>FILE 2                    | F1<br>F2                                                             |
| F5 初期値                     |                                        | F5 現在值                  |                                          | F5 保存值                |   |                                    | F3<br>F4                                                             |
| F6 初期值                     |                                        | F6 現在值                  | <b>←</b>                                 | F6 保存值                |   |                                    | F5<br>F6                                                             |
| *1:SCENE FILE<br>*2F1~F6─括 | ダイアル単位                                 | Ĺ                       | CARD FUNCTIONS)≣<br>SCENE FILE→LOAD/S    | 卣<br>SAVE ¥ 2         | Ļ | SCENE<br>FILE 3<br>SCENE<br>FILE 4 | F1<br>F2<br>F3<br>F4<br>F5<br>F6<br>F1<br>F2<br>F3<br>F4<br>F5<br>F6 |
| USER FILE<br>(工場出荷初期値)     | 1                                      | USER FILE<br>(現在動作状態値)  | SER FILE USER FILE<br>動作状態值) (本体保存值)     |                       |   | USER FILE<br>(SD CARD)             |                                                                      |
| USER FILE 初期值              | OTHER FUNCTIONS®®<br>USER FILE→INITIAL | USER FILE 現在値           | OTHER FUNCTIONS画面<br>USER FILE→LOAD/SAVE | USER FILE 保存值         |   | USER FILE I                        |                                                                      |
|                            |                                        |                         | CARD FUNCTIONS#                          | 5                     |   | USER FILE3                         |                                                                      |
| SCENE FILE→LOAD/SAVE       |                                        |                         |                                          |                       | L | USER FILE4                         |                                                                      |

USER FILE / SCENE FILE の LOAD/SAVE ならびに READ/WRITE の手順については、 取扱説明書をご参照ください。

# AG-HPX555 ドライバーソフトウェア(ファームウェア) バージョンアップデート方法

### 1.バージョンの確認

下記方法にて現在の AG-HPX555 ドライバーソフトウェア(ファームウェア)のバージョン番号がご確認いただけます。

- 1. 本機を MCR モードに設定します。
- 2. サムネール画面が表示されている状態にて、MENU ボタンを押すとメニューが表示されます。

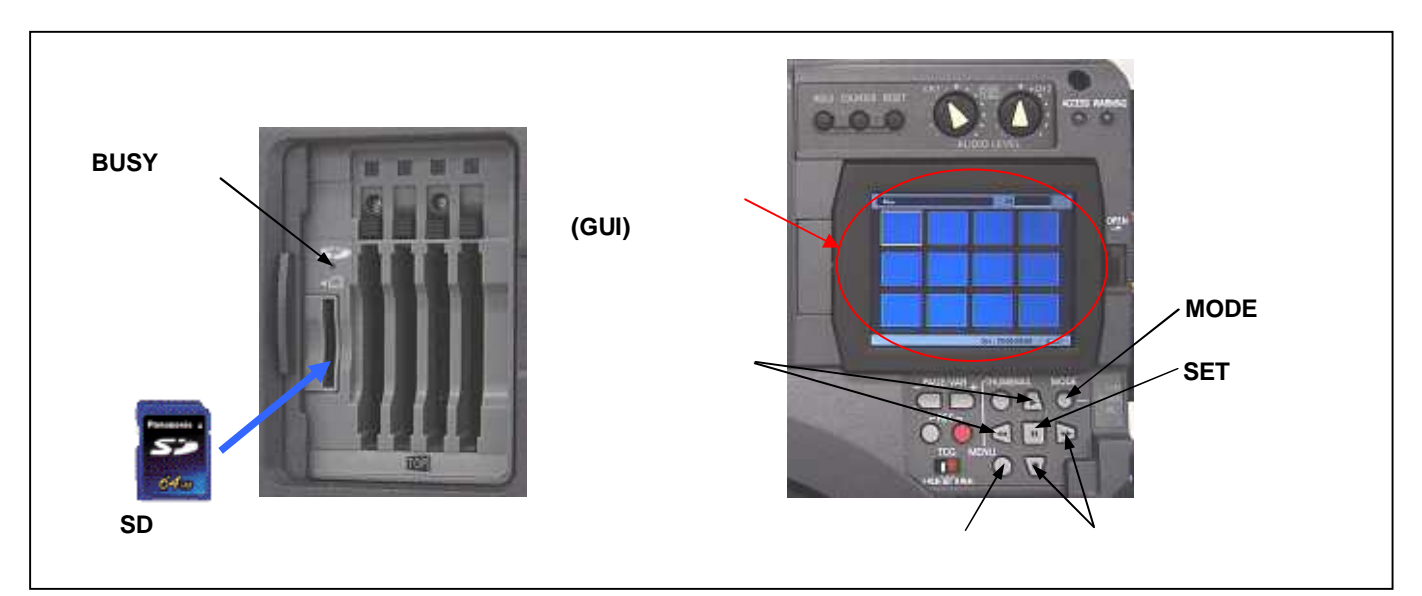

- 3. **"PROPERTY"**の項目を選択し、SET ポタン[ || ]を押します。
- 4. 次に、"SYSTEM INFO"の項目を選択し、SET ボタン[||]を押すとバージョンが表示されます。

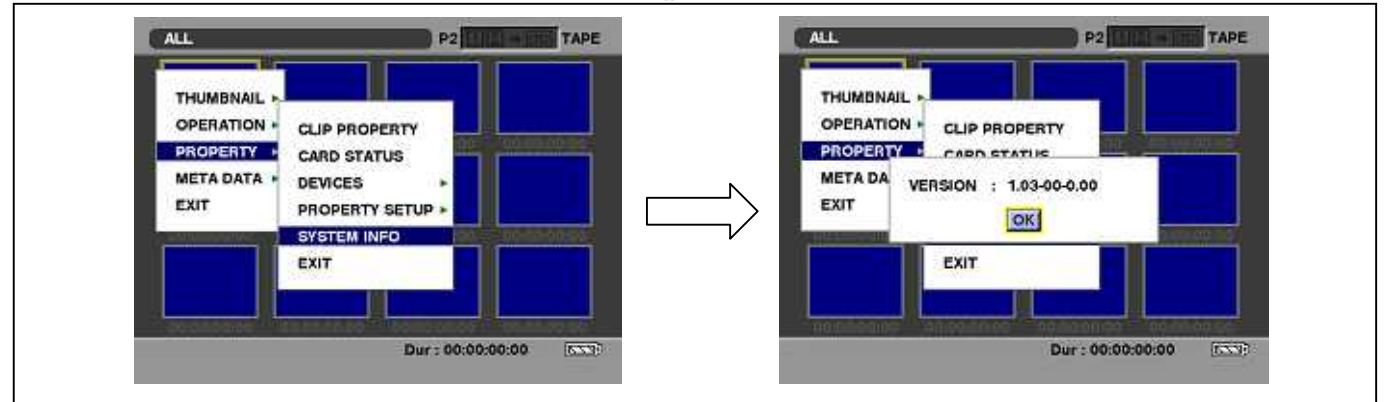

5. SET ボタン[ || ]、MENU ボタンでメニューから抜けます。

使用可能なカード

mini

SD™メモリーカード (miniSD™カードを含む)

### 2. SD™メモリーカードによるアップデート

#### 2-1. アップデート概要

- ドライバーソフトウェア(ファームウェア)のアップデートファイルを SD™メモリーカードにコピーし、書き込み用 SD™メモリー カードを作成します。
- 2. 書き込み用 SD™メモリーカードを使用し、本機のドライバーソフトウェア(ファームウェア)をアップデートします。

#### ご注意:アップデート前に必ずお読み下さい。

アップデート中は、カードを抜いたり、電源を切らないで下さい。</u>データが消去あるいは一部書き込み状態で終了となり、 正常に動作出来なくなります。

#### 2-2. アップデート準備

- < SD™メモリーカードの準備 >
- 64MB 以上の SD™メモリーカードを準備します。
  本機には、SD™メモリーカード規格に準拠した SD™メモリーカードを 入れてご使用ください。マルチメディアカードや SDHC™ メモリーカ ード は、使用できません。
   また、miniSD™ カードを本機で使用する場合は、必ず、miniSD™
   専用 のアダプターを装着してご使用ください。(miniSD™ アダプタ ーのみを本機に挿入すると正常に動作しません。アダプターには 必ず、メモリーカードを入れてご使用ください。)
- 2. SD™規格準拠のフォーマットを、AG-HPX555 にて行います。
- ご注意: SD™メモリーカードのフォーマットは、必ず本機にて実行して下さい。 PC の OS に標準搭載されているフォーマットは SD™規格外のため認識しません。

#### AG-HPX555 による SD™メモリーカードのフォーマット方法(SD™規格準拠)

- 1カバーを開け、カードの向きに注意して入れ、カバーを閉じてください。
- 2本機のPOWERスイッチをON にします。
- 3 MODEボタンを押して、MCR モードにしMENU ボタンを押します。
- 4 メニューからOPETATION FORMAT SD CARD を選択します。 (カーソルボタンで選択、SETボタン[ || ]にて決定)
- 5 確認の画面でYES を選択します。(フォーマットしない場合はEXIT)
- 6 SETボタン[ || ]にて決定。選択したSD™ メモリーカードがフォーマットされます。
- 7カバーを開け、アクセスランプが点灯していないことを確認します。
- カードをさらに本体側へ押し込み、カードをつまんで取り出し、カバーを閉じます。

#### <書き込み用 SD™メモリーカードの作成 >

#### ドライバーソフトウェア(ファームウェア)アップデートデータを SD™メモリーカードへコピーします。

- 1.P2 サポートサイトより、AG-HPX555 のドライバーソフトウェア (**"VSI\*\*\*\*\*.zip"**圧縮ファイル)を PC のハードディスクにダウ ンロードします。
  - 日本語 <u>http://panasonic.biz/sav/</u>
  - 英語 <u>https://eww.pavc.panasonic.co.jp/pro-av/</u>
- 2. "VSI\*\*\*\*\*.zip" 圧縮ファイルを PC のハードディスクの任意のフォルダ上にて解凍。
- 3. 本機でフォーマットした SD™メモリーカードを PC のカードスロットに挿入。
- 4. 解凍した"VSI\*\*\*\*\*"フォルダー内にあるフォルダー"PRAIVATE"をフォルダーごと SD<sup>™</sup>メモリーカードにコピーします。 ご注意: フォルダー構成・ファイル名は変更しないで下さい。
- これで書き込み用 SD™メモリーカードが作成されました。
  (PC 上に解凍されたデータは、アップデートが完了したら不要となります。)

#### ご注意:

アップデート中の電源断を防ぐ為、バッテリーではなくACアダプターを用い、外部電圧入力にて、本機をONにして下さい。

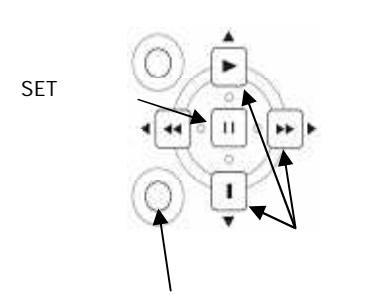

使用できないカード

左記以外のすべてのメモリーカード

(miniSDHC™カード などを含む)

22

ШЮ

●マルチメディアカード ●SDHC™メモリーカード

Multi

Media

Card

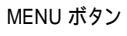

#### 2-3. アップデート方法

- 1. 本機の電源を ON にします。
- 2. MODE ボタンを押して、本機を MCR モードにします。
- 3. SD™メモリーカードを SD スロットへ挿入します。

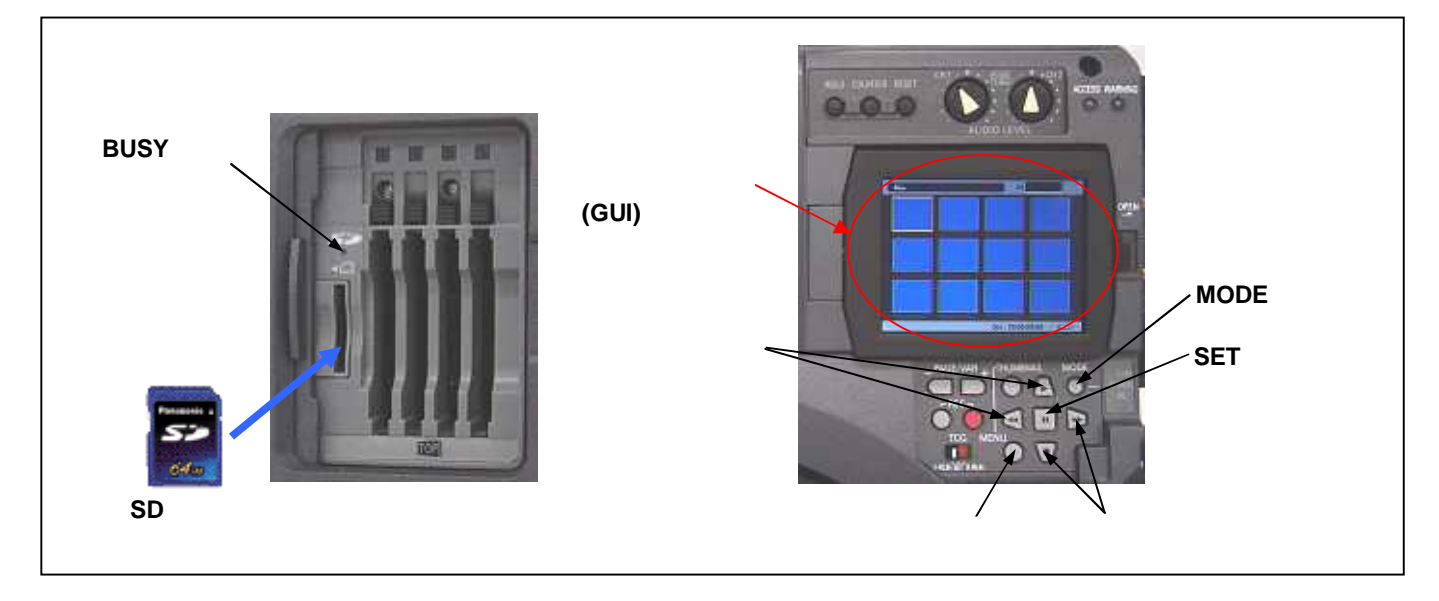

- 4. **MENUボタン**を押すと、メニューが表示されます。**カーソルボタン**にて、**"OPERATION"**を選択し、**SETボタン[ || ]**を押して、 OPERATION メニューを開きます。
- 5. メニューから"UPDATE"を選択し SET ボタン[ || ]を押します。(アップデート用に準備した SD™メモリーカードを挿入して いない場合は表示されません)。実行の確認メニューが表示されます。バージョンアップを行う場合は、"YES"を選択し SET ボタン[ || ]を押します。このとき BUSY ランプ(SD アクセス LED)は消灯状態です。

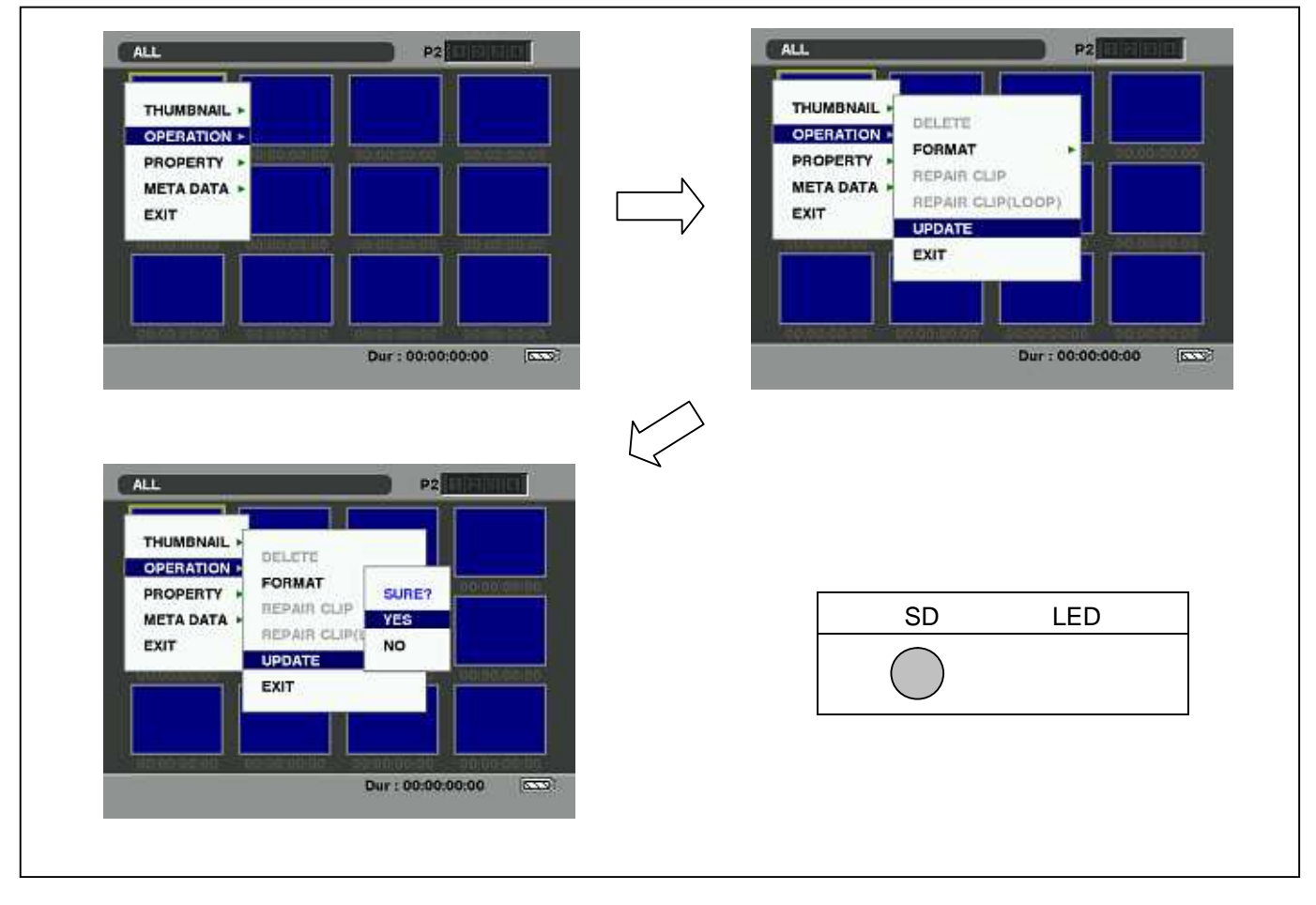

6. アップデート処理が開始され、画面に"PREPARING FOR UPDATE"のメッセージが表示されます。この時点ではアップ デートの準備を行っています。BUSY ランプ(SD アクセス LED)は点灯状態になります。

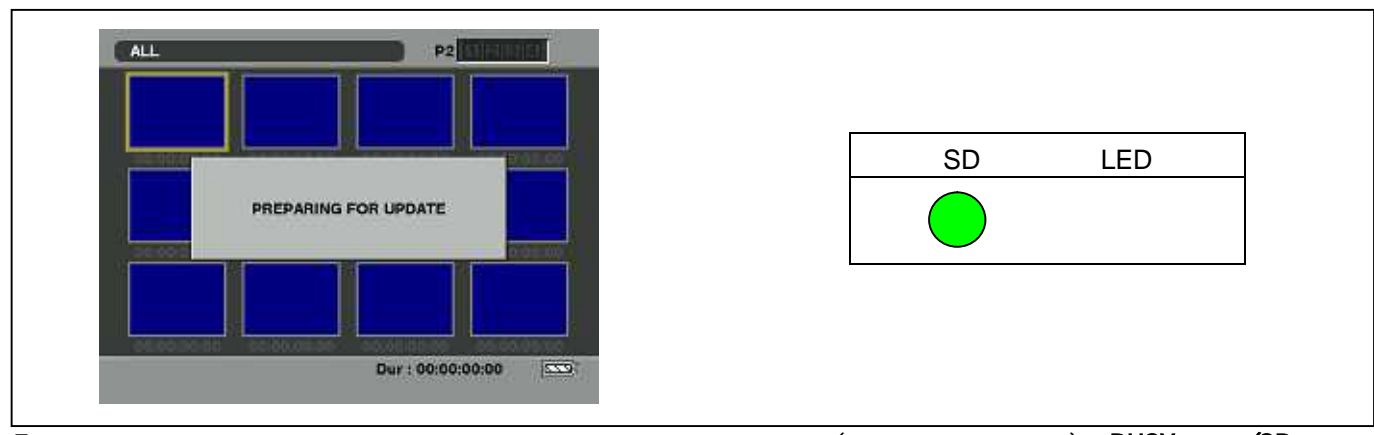

更新処理に移行すると下記の画面に切り替わります。インストール中(データの書き込み中)は BUSY ランプ(SD アクセス LED)が点滅します

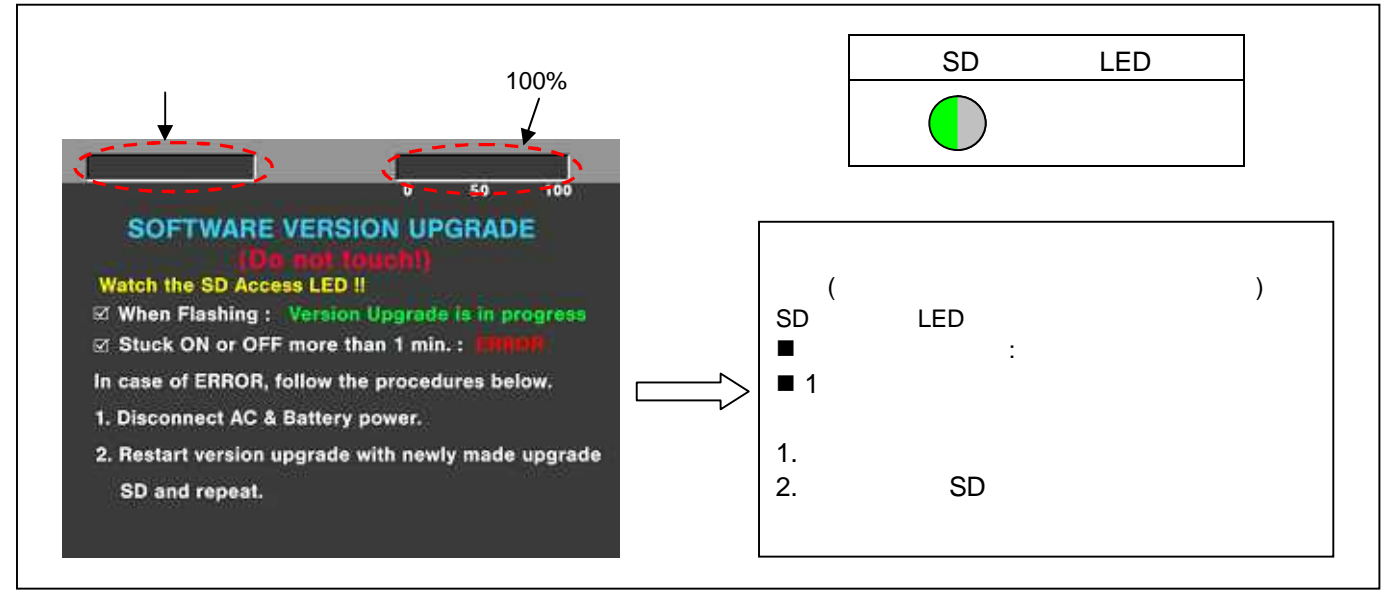

◆ アップデートには約10分かかりますので、途中で電源を切らないで下さい。

注意: 上記画面が表示されていても、BUSY ランプ(SD アクセス LED)が1 分以上、点灯のままの場合は、アップデートが正常に行われていません。電源を切り、AC アダプター(外部電源)を抜いた後、もう一度書き込み用 SD メモリーカードを新しく作成し直して、アップデートを最初からやり直して下さい。

8. アップデートが正常終了した場合、下記の画面が表示されます。BUSY ランプ(SD アクセス LED)は消灯状態です。

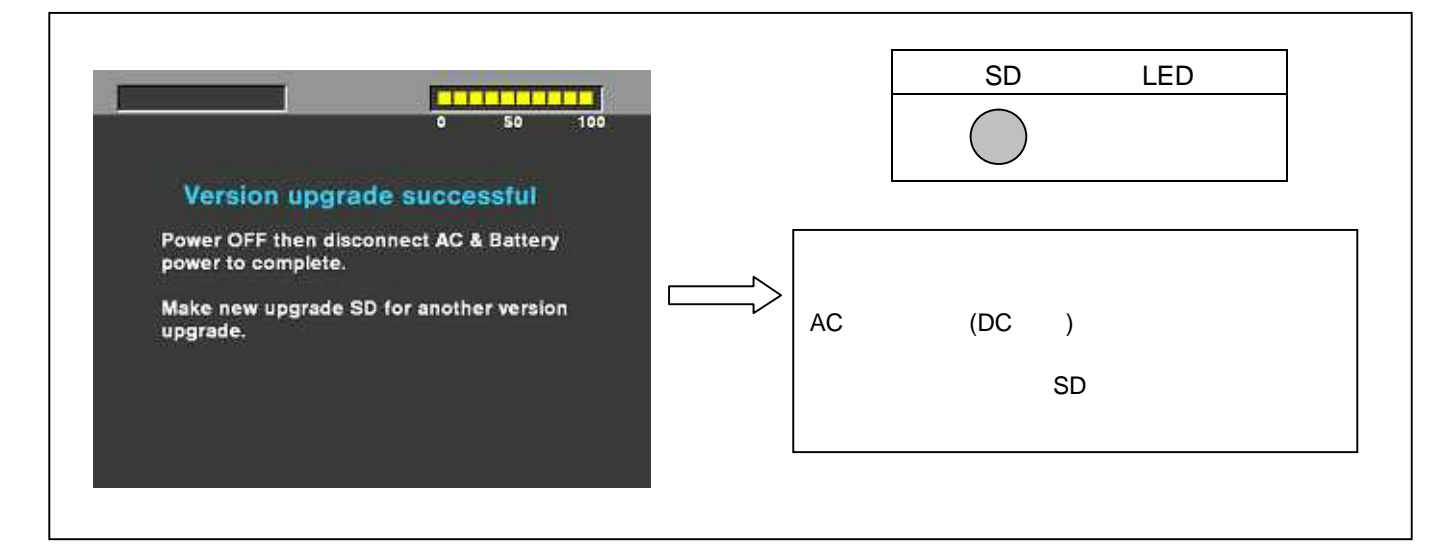

注意: アップデートが異常終了したときは、下記の画面が表示されます。

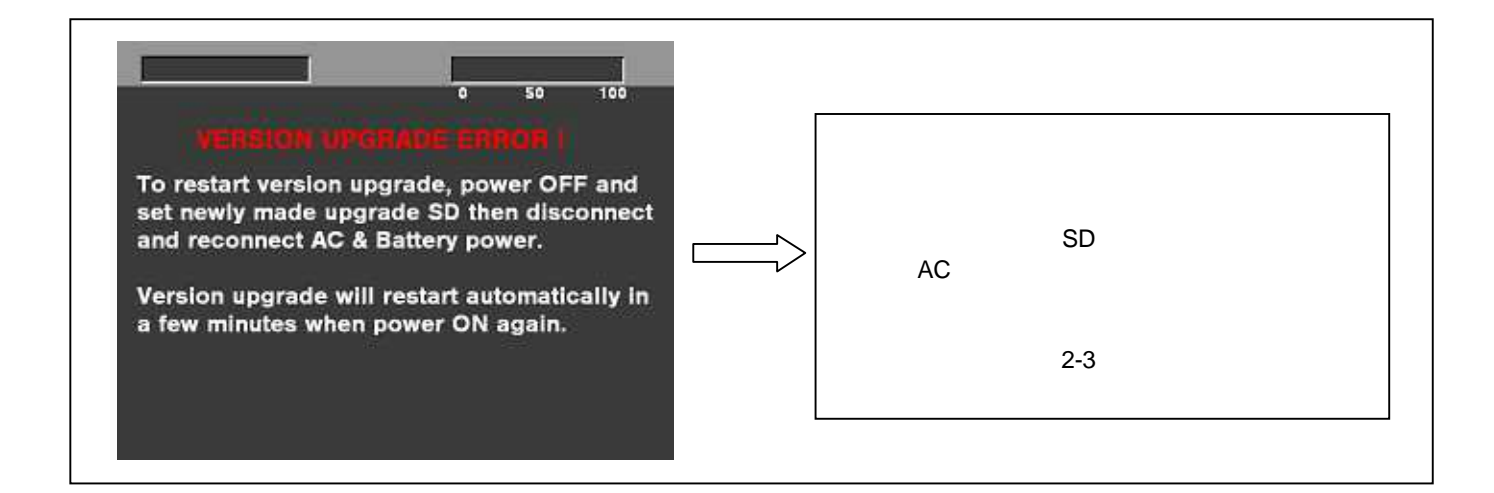

- ◆ 電源をアップデートの途中で切った場合、アップデートが開始されなかった場合、ERRORの状態になった場合、電源を 再起動し、再度書込みを実行して下さい。
- ソフトウェアのアップデート終了後、カメラレコーダー本体からSDメモリーカードを取り出し、A/Cアダプターの電源をOFF にして下さい。
- 注意: ソフトウェアのアップデート終了後は、カメラレコーダー本体の POWER SW による OFF/ON は出来ません。AC アダプター側の電源(DC 電源)を切って下さい。
  AC アダプター側の電源を OFF にした後、カメラレコーダー本体を再起動しないと、データが更新されず、インストールが正しく行われない場合があります。
- 10. 再起動後にアップデートが正し〈行われたか確認の為、バージョンを表示させて更新されているか確認します。項目 1 に示す方法にて確認して下さい。